ブラウザ Google Chrome でファイルがダウンロードできない場合の対処法

I Google Chrome で「国頭地区中体連 HP」を開く

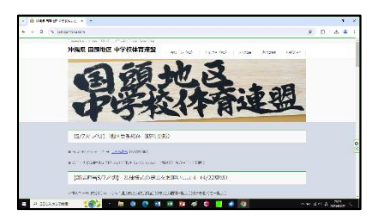

2 アドレスバーの左側をクリック → メニューが表示されるので 「サイトの設定」をクリック

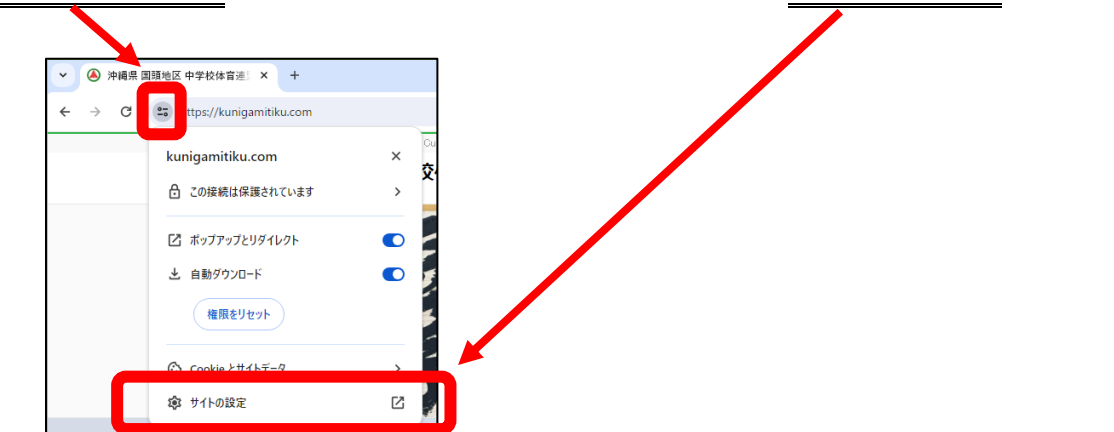

## 3 設定の下の方にある「安全でないコンテンツ」→ 「許可する」に変更

| ✔ 🌔 沖縄県 国頭地区 中学校体育連         | × ✿ 設定 × +                                                          |                |
|-----------------------------|---------------------------------------------------------------------|----------------|
| ← → C   O Chrome chrome     | ne://settings/content/siteDetails?site=https%3A%2F%2Fkunigamitiku.c | com            |
| <ul><li>設定</li></ul>        | Q 設定項目を検索                                                           |                |
| L Google の設定                | └ クリッブボード                                                           | 確認(デフォルト) 🔹    |
| 自動入力とパスワード                  |                                                                     | 許可 (デフォルト) ・   |
|                             | ▲ 安全でないコンテンツ                                                        | ブロック (デフォルト) 🔹 |
| <ul><li>∅ パフォーマンス</li></ul> | B V8 オブティマイザー                                                       | ブロック (デフォルト)   |
| 🌳 デザイン                      | ③ サードパーティのログイン                                                      | チョック (デフォルト) ・ |
| 〇 検売テンジン                    |                                                                     |                |
|                             | ▲ 安全でないコンテンツ                                                        | 許可する           |

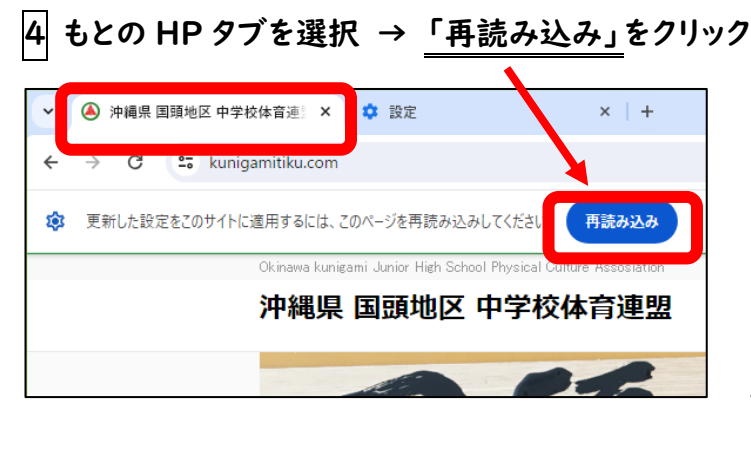

これでファイルのダウンロードができます。。。